## BIOS 出荷時設定

BIOS 設定を出荷状態に戻す必要がある場合は、本書の手順に従ってください。設定変更していない場合は必要ありません。

BIOS 出荷時設定は以下の手順でおこないます。

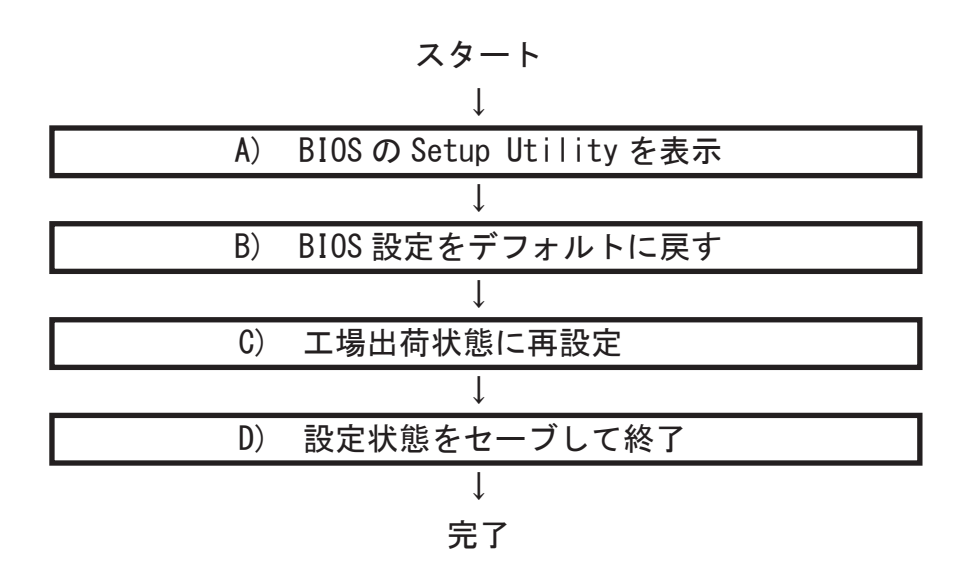

A) BIOS の Setup Utility を表示する

本製品を起動します。

右画面が表示されるので [Del] キーを何度 か押し、BIOS 設定画面 (Aptio Setup Utility)を表示します。

※ タイミングによっては「Aptio Setup Utility」を表示できなかったり、Windows が起動してしまうことがあります。 この場合は、再起動してください。

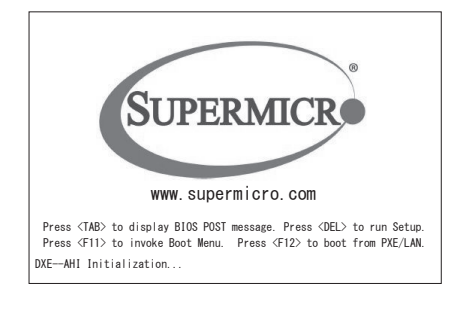

| System Date<br>System Time | (Tue 01/11/2017)<br>[14:00:24] | Set the Date. Use Tab to<br>switch between Date<br>elements. |
|----------------------------|--------------------------------|--------------------------------------------------------------|
| Supermicro X11SSQ          |                                |                                                              |
| BIOS Version               | 2.0a                           |                                                              |
| Build Date                 | 05/03/2017                     |                                                              |
| Memory Information         |                                |                                                              |
| Total Memory               | 4096 MB                        |                                                              |
| Menory Frequency           | 2133 MHz                       |                                                              |
|                            |                                |                                                              |
|                            |                                | ++: Select Screen                                            |
|                            |                                | T4: Select Item                                              |
|                            |                                |                                                              |
|                            |                                |                                                              |
|                            |                                |                                                              |
|                            |                                |                                                              |
|                            |                                |                                                              |
|                            |                                |                                                              |

B) BIOS 設定をデフォルトに戻します

- BIOS の Setup Utility 画面が表示されたら、「→」キーで「Save & Exit」タブ に移動します。次に「↓」キーで「Restore Optimized Defaults」を選び、「Enter」 キーを押します。
- (2)「Load Optimized Defaults?」と表示されますので「Yes」を選択後「Enter」キー を押します。BIOS 設定がデフォルト状態に戻ります。
- (3) デフォルト設定後、再び「←」キーで「Main」タブに移動して、手動による設 定をおこないます。
- C) 工場出荷時状態に再設定

各項目の手動設定をおこないます。本書は再設定が必要な項目のみを記載しています。 本文中 ▶ 印の部分は、「Enter」キーを押すことにより、詳細項目が表示されること を表しています。また反転文字の項目が設定項目です。

- ※【操作方法】
  - ・「←」「→」「↓」キーで変更箇所へ移動。
  - ・時間設定は「Tab」キーで年月日、時分秒を移動します。「+」「-」キーで数値変更 したり、数字キーで直接入力します。
  - ・設定を変更する場合は、変更したい項目へ移動して「Enter」キーを押すと、詳細 が表示されます。「↑」「↓」キーで選択後「Enter」キーを押して確定します。

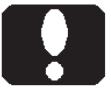

#### ご注意

カスタム仕様により、本書記載の設定内容と異なる場合があります。

【Main】メニューの設定

| Main                          | Advanced                          | Security | Boot                       | Save & Exit |
|-------------------------------|-----------------------------------|----------|----------------------------|-------------|
| System<br>System              | Date<br>Time                      |          | [MM/DD/YYYY]<br>[HH:MM:SS] |             |
| Supermi<br>BIOS Ve<br>Build D | cro X11SSQ<br>rsion<br>ate        |          | X. xx<br>MM/DD/YYYY        |             |
| Memory<br>Total M<br>Memory   | Information<br>emory<br>Frequency |          | XXXX MB<br>2133 MHz        | <b>※</b> 1  |

※1: カスタム仕様により、メモリー容量数値が異なります。

【Advanced】▶【Boot Featutes】メニューの設定

| Main       | Advanced      | Security | Boot         | Save | & Exit     |  |
|------------|---------------|----------|--------------|------|------------|--|
| Boot Featu | re            |          |              |      |            |  |
|            |               |          |              |      |            |  |
| Quiet Boo  | ot            |          | [Enabled]    |      |            |  |
| Add0n R0I  | / Display Mod | е        | [Force BIOS] |      |            |  |
| Bootup Nu  | umLock State  |          | [0n]         |      |            |  |
| Wait For   | "F1" If Erro  | r        | [Enabled]    |      |            |  |
| INT19 Tra  | ap Response   |          | [Immediate]  |      |            |  |
| Re-try Be  | oot           |          | [Disabled]   |      |            |  |
| Install \  | Vindows 7 USB | Support  | [Disabled]   |      |            |  |
| Power Co   | nfiguration   |          |              |      |            |  |
| DeepSx P   | ower Policies |          | [Disabled]   |      |            |  |
| Watch Do   | z Function    |          | [Disabled]   |      |            |  |
| Power Bu   | tton Function |          | [Instant Off | -]   |            |  |
| Restore    | on AC Power L | OSS      | Last State   | ] 3  | <b>※</b> 2 |  |
|            |               |          |              |      |            |  |

※2: AC Power On 機能のご使用について AC 通電時に、自動で起動させたい場合は [Power On] に設定します。

| Main Advanced Security<br>CPU Configuration                                                                                                    | Boot                                                                                                    | Save & Exit                 |            |
|----------------------------------------------------------------------------------------------------|----------------------------------------------------------------------------------------------------|-----------------------------|------------|
| Intel(R) Core(TM) i7-6700 CPU @<br>CPU Signature<br>Microcode Patch<br>MAX Cpu Speed<br>Min CPU Speed<br>CPU Speed<br>Processor Cores<br>Hyper Threading Technology<br>Intel VT-x Technology                                                                                | 3.40GHz<br>506E3<br>BA<br>3400 MHz<br>800 MHz<br>3400 MHz<br>4<br>Supported<br>Supported                                        | ₩3                          |            |
| Hyper-Threading<br>Active Processor Cores<br>Intel Virtualization Technology<br>Hardware Prefetcher<br>Adjacent Cache Line Prefetch<br>CPU AES<br>Boot performance mode<br>Hardware P-States (HWP)<br>Intel(R) SpeedStep(tm)<br>CPU C-States<br>► CPU Thermal Configuration | [Enabled]<br>[All]<br>[Enabled]<br>[Enabled]<br>[Enabled]<br>[Enabled]<br>[Max Non-Tu<br>[Disabled]<br>[Disabled]<br>[Disabled] | <b>rbo Per]</b><br>※4<br>※4 | <b>※</b> 4 |

※3: 搭載 CPU により、数値が異なったり、表示項目が異なります。

※4: カスタム仕様によります。

Main Advanced Security Boot Save & Exit ► System Agent (SA) Configuration SA PCIe Code Version 1.3.0.0 b-TV Supported VT-d [Enabled] Software Controlled SW Guard Extensions (SGX) ₩5 Select Owner EPOCH input type [No Change in Owne..] PRMRR Size [INVALID PRMRR] eDRAM Mode [eDRAM HW Mode] ► Graphics Configuration **IGFX VBIOS Version** 1039 Graphics Turbo IMON Current 31 Primary Display [Auto] Primary PCIE [PCH SLOT4 PCI-E 3...] **Internal Graphics** Auto  $\times 6$ GTT Size [8MB] ► DMI/OPI Configuration ▶ PEG Port Configuration ► Memory Configuration ▶GT - Power Management Control ▶ PCH-IO Configuration Windows 7 インストール製品は [Disabled] に設定します。 ₩ 5:

【Advanced】 ▶ 【Chipset Configuration】 ▶ 【System Agent (SA) Configuration】 メニューの設定

※6: グラフィックボードを実装している機種は [Disabled] に設定します。

【Advanced】▶【SATA Configuration】メニューの設定

| SATA Configuration                                                                                                    | Boot Save & Exit                                                                                                    |         |
|----------------------------------------------------------------------------------------------------|----------------------------------------------------------------------------------------------------|---------|
| SATA Controller(s)<br>SATA Mode Selection<br>SATA Frozen                                                                                                    | [Enabled]<br>[ <mark>AHCI</mark> ] ※7<br>[Disabled]                                                                                                    |         |
| Serial ATA Port 0<br>Port 0 Software Preserve<br>Port 0 Hot Plug<br>Port 0 Spin Up Device<br>Port 0 SATA Device Type<br>Serial ATA Port 1<br>Port 1 Software Preserve<br>Port 1 Hot Plug<br>Port 1 Spin Up Device<br>Port 1 SATA Device Type<br>Serial ATA Port 2<br>Port 2 Software Preserve<br>Port 2 Hot Plug<br>Port 2 Spin Up Device<br>Port 2 SATA Device Type | SATA ドライブ名<br>SUPPORTED<br>[Disabled]<br>[Disabled]<br>[Hard Disk Drive] ※8<br>SATA ドライブ名<br>N/A<br>[Disabled]<br>[Disabled]<br>[Hard Disk Drive]<br>Empty ※9<br>Unkown<br>[Disabled]<br>[Disabled]<br>[Disabled]<br>[Disabled]<br>[Hard Disk Drive] |         |
|                                                                                                    |                                                                                                    |         |
| ※7: カスタム仕様によります。<br>が起動しなくなります。<br>[AHCI]: 通常設定です。                                                                                                    | 出荷時と異なる設定へ変更すると、                                                                                                    | Windows |

- [RAID]: オンボードの RAID 機能を用いている場合の設定です。
- ※8: SSD をお使いの場合は [Solid State Drive] に設定します。
- ※9: SATA ドライブが接続されていなければ [Empty] と表示します。

【Advanced】▶【ACPI Settings】メニューの設定

| Main      | Advanced     | Security | Boot       | Save & Exit |           |
|-----------|--------------|----------|------------|-------------|-----------|
| ACPI Sett | ings         | <u> </u> |            |             |           |
|           | 0            |          |            |             |           |
| ACPI Slee | ep State     |          | S3 (Suspen | d to RAM)   | і 10 № 10 |
| High Pred | cision Timer |          | [Enabled]  |             |           |
| WHEA Supp | port         |          | [Enabled]  |             |           |
|           |              |          |            |             |           |
|           |              |          |            |             |           |
|           |              |          |            |             |           |
|           |              |          |            |             |           |
|           |              |          |            |             |           |
|           |              |          |            |             |           |

- ※10: Wake on LAN をご使用になる場合は、以下のように Windows を設定します。
  - (1) ACPI Sleep State を [S3(Suspend to RAM)] に設定にします。
  - Wake on Lan をご使用になる LAN デバイスのプロパティで、 電力の管理項目にある Wake on LAN 関連の設定を有効にします。
  - Windows 8.1 や Windows 10 の場合は、システム設定で高速スタート アップを無効にします。

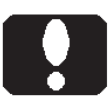

### ご注意

Windows を正しくシャットダウンした後に、Wake on LAN が有効になります。 Wake on LAN が有効であっても、正しく Windows をシャットダウンしなければ Wake on LAN も正しく機能しません。 【Boot】メニューの設定

Windows 8.1、10のUEFI モードで起動する場合

| Main Advanced Security<br>Boot Configuration                                                                                                    | Boot Save & Exit                                                                            |
|----------------------------------------------------------------------------------------------------|---------------------------------------------------------------------------------------------|
| Fast Boot                                                                                                    | [Disabled]                                                                                  |
| Boot Mode Select                                                                                                    | [DUAL]                                                                                      |
| FIXED BOOT ORDER Priorities<br>Dual Boot Order #1<br>Dual Boot Order #2<br>Dual Boot Order #3<br>Dual Boot Order #4<br>Dual Boot Order #4<br>Dual Boot Order #15 | [UEFI CD/DVD] ※11<br>[UEFI Hard Disk:Wi] ※11<br>[UEFI USB Key] ※11<br>(以下不定)<br>。<br>。<br>。 |
| UEFI Hard Disk Drive BBS Priorit<br>UEFI USB Floppy Drive BBS Priori<br>UEFI Application Boot Priorities                                                         | ies ¾ 12<br>ties                                                                            |

※11: カスタム仕様によります。

※12: 起動ドライブの優先順位を設定するにあたり、例えばハードディスク ドライブを複数台接続している場合には、どのハードディスクドライ ブを優先させるかをこの項目の中で設定します。Windows インストー ル済みのハードディスクドライブは「Windows Boot Manager」と表示 されます。通常はこの「Windows Boot Manager」を優先させます。

| 【Boot】メニューの設定                                                                                                    | Windows 7 等の BIOS モード                                                                           | で起動する場合                 |
|----------------------------------------------------------------------------------------------------|-------------------------------------------------------------------------------------------------|-------------------------|
| Main Advanced Securit<br>Boot Configuration                                                                                                    | y Boot Save & Ex                                                                                | it                      |
| Fast Boot                                                                                                    | [Disabled]                                                                                      |                         |
| Boot Mode Select                                                                                                    | [DUAL]                                                                                          |                         |
| FIXED BOOT ORDER Priorities<br>Dual Boot Order #1<br>Dual Boot Order #2<br>Dual Boot Order #3<br>Dual Boot Order #4<br>Dual Boot Order #4<br>Dual Boot Order #13<br>Dual Boot Order #13<br>Dual Boot Order #14<br>Dual Boot Order #15<br>Add New Boot Option<br>Delete Boot Option<br>Hard Disk Drive BBS Priorities<br>CDROM/DVD Drive BBS Priorities<br>NETWORK Drive BBS Priorities<br>USB Floppy Drive BBS Prioritie<br>UEFI Hard Disk Drive BBS Prioritie<br>UEFI USB Floppy Drive BBS Prioritie | [CD/DVD]<br>[SATA 起動ドライブ名]<br>[USB Key]<br>(以下不定)<br>・<br>・<br>・<br>・<br>・<br>*<br>*<br>*<br>13 | ** 11<br>** 11<br>** 11 |
| UEFI Application Boot Prioriti                                                                                                    | es                                                                                              |                         |

※11: カスタム仕様によります。

※13: 起動ドライブの優先順位を設定するにあたり、例えばハードディスク ドライブを複数台接続している場合には、どのハードディスクドライ ブを優先させるかをこの項目の中で設定します。 D) 設定状態をセーブして終了

- (1) 設定終了後、再び「Save & Exit」タブに移動します。
- (2)「Save Changes and Rest」を選択し、「Enter」キーを押します。
- (3)「Save configuration and reset?」と表示されましたら、
  「Yes」を選択して「Enter」キーを押します。
  設定内容が保存され、再起動します。

【Save & Exit】メニューの設定

| Main      | Advanced      | Security       | Boot     | Save & Exit   |        |
|-----------|---------------|----------------|----------|---------------|--------|
| Save Opti | ons           |                |          |               |        |
|           |               |                |          |               |        |
| Discard   | Changes and E | xit            |          |               |        |
| Save Cha  | nges and Rese | t              | (2)      |               |        |
|           |               | [              | S        | ave & reset - |        |
| Save Cha  | nges          |                | 0        |               |        |
| Discard   | Changes       |                | Save con | iguration and | resel? |
|           |               |                |          |               |        |
| Defaults  | Options       |                |          | 'es No        |        |
| Restore   | Optimized Def | aults <b>l</b> |          |               |        |
| Save as   | User Defaults |                |          |               |        |
| Restore   | User Defaults |                |          |               |        |
|           |               |                |          |               |        |
| Boot Ove  | rride         |                |          |               |        |
| •         |               |                |          |               |        |
| •         |               |                |          |               |        |
| •         |               |                |          |               |        |
|           |               |                |          |               |        |

## ユーザーズマニュアル補足

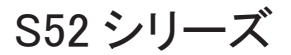

## 1. 製品背面側のコネクタ

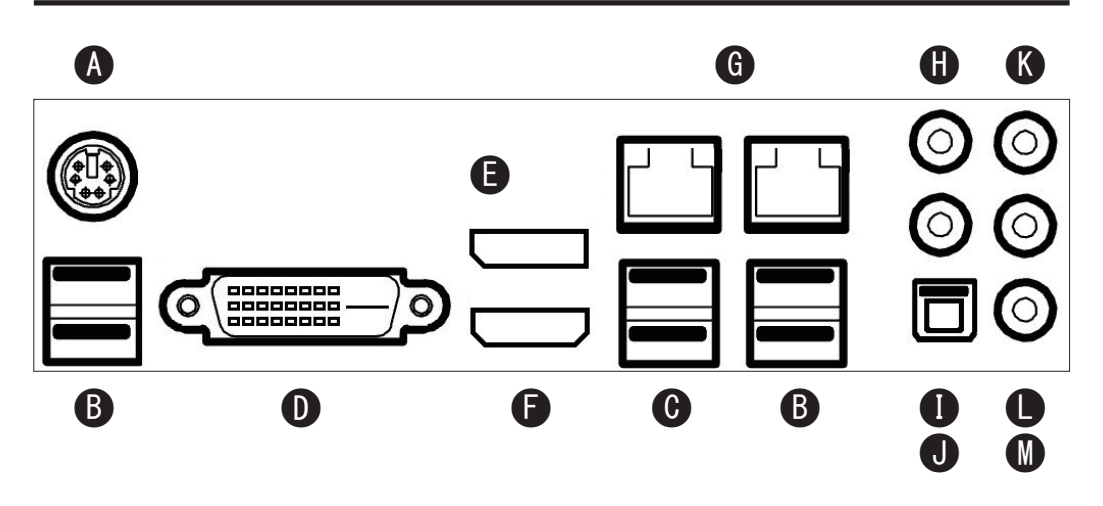

| ŀ | A : PS/2 port             | PS/2キーボードまたは、PS/2マウスを接続します。           |
|---|---------------------------|---------------------------------------|
| E | 3 : USB 2.0 port (Type A) | 4 ポート。USB 2.0 を上限に、USB 機器を接続できます。     |
| ( | C : USB 3.0 port (Type A) | 2ポート。USB 3.0 を上限に、USB 機器を接続できます。      |
| [ | ) : DVI-D port            | 最大解像度 1920x1080(60Hz)                 |
|   |                           | DVIデジタルモニターを接続できます。                   |
| E | : DisplayPort (v1.3)      | 最大解像度 3840x2160(30Hz)                 |
|   |                           | Displayport デジタルモニターを接続できます。          |
| F | HDMI port (v1.4)          | 最大解像度 3840x2160(30Hz)                 |
|   |                           | HDMI デジタルモニターを接続できます。                 |
| ( | G : LAN port              | 2ポート。1 Gbps の Gigabit Ethernet ポートです。 |
|   |                           | Intel I219-LM、Intel I210-AT           |
| ł | l : HD Audio Jack         | Center/LFE Out                        |
| ] | I : HD Audio Jack         | Surround Out                          |
| , | J : HD Audio Jack         | SPDIF Out                             |
| ł | 🕻 : HD Audio Jack         | Line In                               |
| l | : HD Audio Jack           | Line Out                              |
| M | I : HD Audio Jack         | Mic In                                |
|   |                           |                                       |

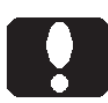

A : PS/2 port

ご注意

PS/2キーボードまたは、PS/2マウスのどちらか一方だけを接続してお使いいただけます。同時使用や複数使用はできません。

Windows シャットダウンして電源が OFF(切)した後に、PS/2 キーボードのキーを 押したり、PS/2 マウスを操作すると、製品が再び ON(入)することがあります。こ れは PS/2 キーボード、あるいは PS/2 マウスを接続した状態の製品仕様です。変 更できません。PS/2 キーボードや PS/2 マウスを接続したり、抜いたりするだけでも、 ON(入)する場合がございます。支障があれば、製品カバーを開けるときなど同様、 電源コードを抜いたり、メイン電源スイッチを OFF(切)してください。

#### C : USB 3.0 port

Windows 標準のドライバーでサポートされない場合があります。その場合は、ドライ<br/>バーのインストール後に使用可能になります。USB 3.0 として機能しなくても、USB 2.0<br/>としてお使いいただけます。ここでは「USB 3.0」と表現しています。USB 3.2 Gen1 SuperSpeed<br/>USB 規格により名称が複数あり、右はいずれも同じ意味です。USB 3.0 SuperSpeed

- D: DVI-D port アナログモニターは接続できません。
- ${\bf G} \ : \ {\rm LAN \ port}$

Windows の場合、2 つの LAN ポートが「ローカルエリア接続」「ローカルエリア接続 2」 のように表示されます。カスタム仕様などの条件により、2 つの LAN ポートの表示名 称が入れ替わる場合があります。

# 2. 製品内部のコネクタ

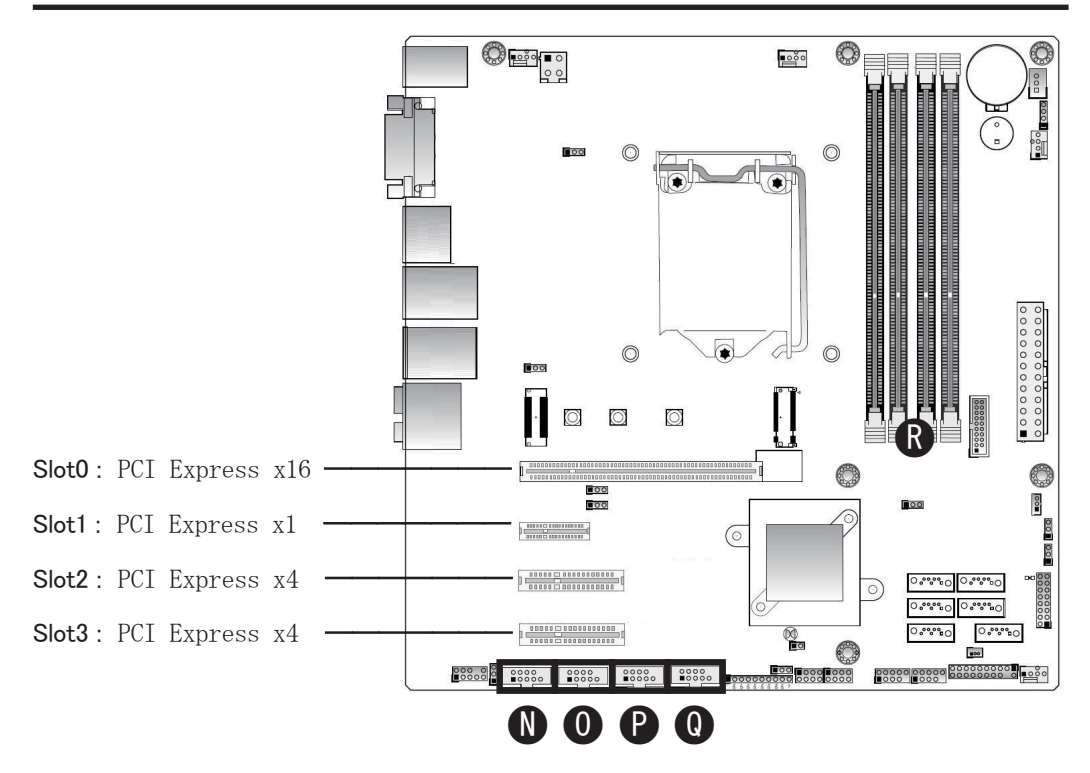

| Ν | : | Serial port (COM 4 | £)                                    |
|---|---|--------------------|---------------------------------------|
|   |   | Ş                  | /リアル (COM) ポート (RS-232C) ケーブルを接続できます。 |
| 0 | : | Serial port (COM 3 | 3)                                    |
|   |   | Ş                  | /リアル (COM) ポート (RS-232C) ケーブルを接続できます。 |
| Ρ | : | Serial port (COM 2 | 2)                                    |
|   |   | Ş                  | /リアル (COM) ポート (RS-232C) ケーブルを接続できます。 |
| Q | : | Serial port (COM 1 | )                                     |
|   |   | રે                 | /リアル (COM)ポート (RS-232C)ケーブルを接続できます。   |
| R | : | メモリーソケット >         | メモリーモジュールを接続できます。                     |

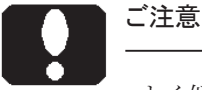

よく似た形状のコネクタがこれら以外に幾つも有ります。

S52

# ご注意

- R: メモリソケット
  - ・メモリスロットの、片側のレバーは固定されています。PCI Express x16 スロットに 近いレバーが固定されています。固定されたレバーを、無理に可動させないでく ださい。可動するレバーやツメを、可動域を超えて動かさないでください。故障し ます。
  - ・容量以外の、規格の異なるメモリーモジュールが混在しますと、正常動作しない 場合があります。正常に動作する場合であっても、最も下位仕様のメモリーモジュー ルに合わせて動作します。
  - ・実際に搭載、あるいは装着されているメモリーモジュール容量は、製品付属の仕 様書をご覧ください。